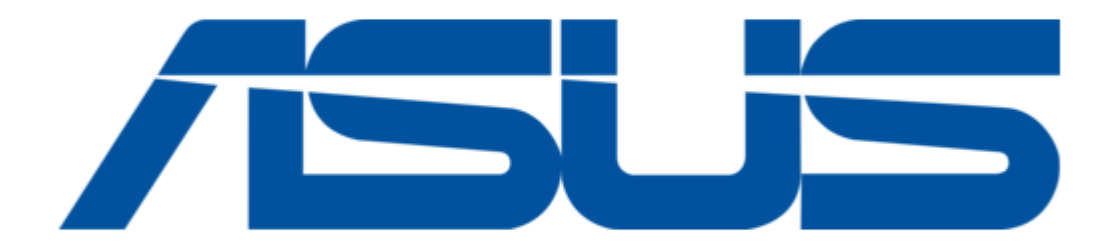

# Asus AAEON UPCR-HDMI User Manual

Hdmi in carrier board

.

Table of Contents

•

Bookmarks

•

Download this manual

Quick Links

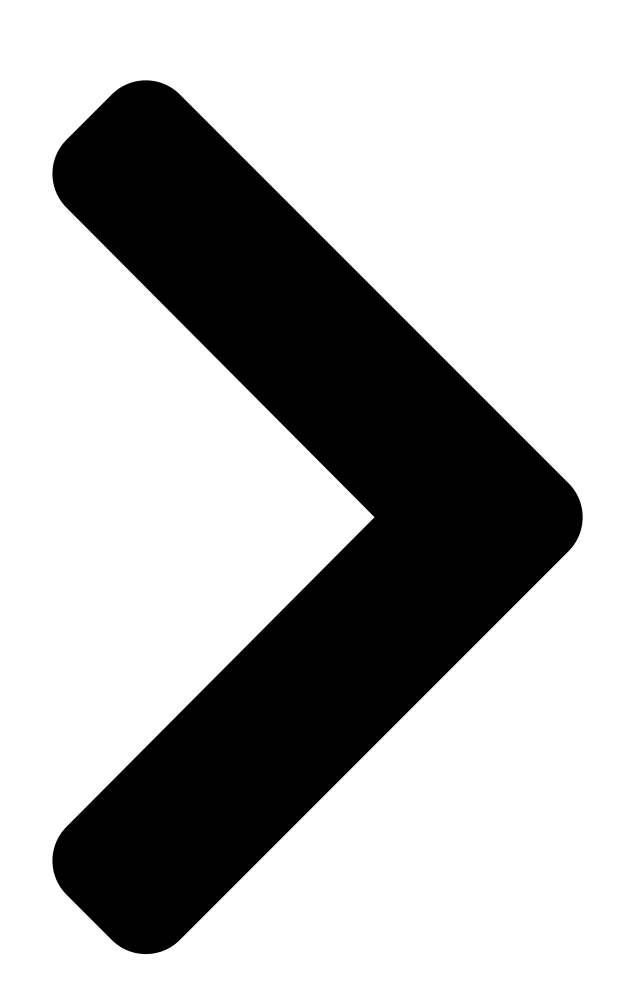

# UPCR-HDMI

# HDMI In Carrier Board

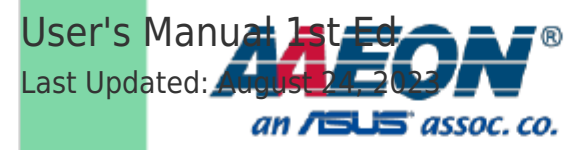

**Table of Contents** 

Next Page

## Related Manuals for Asus AAEON UPCR-HDMI

Carrier boards Asus AAEON ECB-980A User Manual

Com hpc client carrier board (102 pages) Carrier boards Asus AAEON UP 4000 M.2 Plus User Manual

(34 pages)

## Summary of Contents for Asus AAEON UPCR-HDMI

Page 1 UPCR-HDMI HDMI In Carrier Board User's Manual 1st Ed Last Updated: August 24, 2023...

<u>Page 2</u> Copyright Notice This document is copyrighted, 2023. All rights are reserved. The original manufacturer reserves the right to make improvements to the products described in this manual at any time without notice. No part of this manual may be reproduced, copied, translated, or transmitted in any form or by any means without the prior written permission of the original manufacturer.

<u>Page 3</u> Acknowledgement All other products' name or trademarks are properties of their respective owners. Lontium is a registered trademark of Lontium Semiconductor. • Microsoft Windows is a registered trademark of Microsoft Corp. • EaseUS is a trademark of CHENGDU Yiwo® Tech Development Co., Ltd •...

<u>Page 4</u> Packing List Before setting up your product, please make sure the following items have been shipped: Item Quantity UPCR-HDMI (HDMI IN Carrier Board) • FPC Cable • Power Cable • If any of these items are missing or damaged, please contact your distributor or sales representative immediately.

<u>Page 5</u> About this Document This User's Manual contains all the essential information, such as detailed descriptions and explanations on the product's hardware and software features (if any), its specifications, dimensions, jumper/connector settings/definitions, and driver installation instructions (if any), to facilitate users in setting up their product. Users may refer to the product page at AAEON.com for the latest version of this document.

<u>Page 6</u> Safety Precautions Please read the following safety instructions carefully. It is advised that you keep this manual for future references All cautions and warnings on the device should be noted. Make sure the power source matches the power rating of the device. Position the power cord so that people cannot step on it.

Page 7 If any of the following situations arises, please the contact our service personnel: Damaged power cord or plug Liquid intrusion to the device iii. Exposure to moisture Device is not working as expected or in a manner as described in this manual The device is dropped or damaged Any obvious signs of damage displayed on the device...

<u>Page 8</u> FCC Statement This device complies with Part 15 FCC Rules. Operation is subject to the following two conditions: (1) this device may not cause harmful interference, and (2) this device must accept any interference received including interference that may cause undesired operation.

Page 9
China RoHS Requirements (CN)
Image of the second second s

Page 10 China RoHS Requirement (EN) Poisonous or Hazardous Substances or Elements in Products AAEON Main Board/ Daughter Board/ Backplane Poisonous or Hazardous Substances or Elements Hexavalent Polybrominated Polybrominated Component Lead Mercury Cadmium

Chromium Biphenyls Diphenyl Ethers (Pb) (Hg) (Cd) (Cr(VI)) (PBB) (PBDE) PCB &...

#### Page 11: Table Of Contents

#### Page 12: Chapter 1 - Product Specifications

Chapter 1 Chapter 1 - Product Specifications...

#### Page 13: Specifications

Specifications System FPC 61-pin MIPI CSI x 1 (Lontium.LT6911UXC) 2-pin Power Wafer x 2 HDMI 2.0 x 1 Color Format: CSC Disabled: RGB565/666/888, YUV422 8/10-bit, Legacy YUV420 8-bit CSC Enabled: RGB565/666/888, YUV422 8-bit Video Resolutions:  $3840 \times 2160 @30$ fps 1920  $\times 1200 @30$ fps 1920  $\times ...$ 

Page 14 System Gross Weight 0.88 lb. (0.4Kg) Operating Temperature 32°F ~ 140°F (0°C ~ 60°C), 0.5m/s airflow Operation Humidity 10% ~ 80% relative humidity, non-condensing Certification — OS Support Windows® 10 Chapter 1 – Product Specifications...

#### Page 15: Chapter 2 - Hardware Information

Chapter 2 - Hardware Information Chapter 2...

#### Page 16: Dimensions

Dimensions Chapter 2 - Hardware Information...

#### Page 17: Jumpers And Connectors

Jumpers and Connectors Bottom Chapter 2 - Hardware Information...

#### Page 18: List Of Jumpers And Connectors

List of Jumpers and Connectors Label Functional Description HDMI in Connector Index Functional Reference Connector Type Description (TF).FPC/FFC Connector Pitch=0.3mm H=0.9mm.DualContact type.SMD.61P .90D.FEMALE.SHENG-DA.BL309P-61S31-TAH0 (TF)HDMI CONN..SMD.19P .90D.FEMALE.A TYPE.FOXCONN. HDMI in QJ51191-LFB4-7F (TF)WAFER BOX.2P .180D.(M).SMD.2.0mm.W/LOCK SMD.CATCH .1192-700-02SM Chapter 2 – Hardware Information...

#### Page 19: Csi (Cn1)

2.4.1 CSI (CN1) Signal Description Signal Description CSI A D0 DN CSI A D0 DP CSI A D1 DP CSI A D1 DN CSI A CK DN CSI A CK DP CSI B D0 DP CSI B D0 DN CSI B D1 DN CSI B D1 DP CSI B CK DP CSI B CK DN CSI C D0 DN CSI C D0 DP CSI C D1 DP CSI C D1 DN CSI C CK DN CSI C CK DN CSI C CK DN CSI D D0 DN CSI D D1 DN CSI D D1 DN CSI C CK DN CSI C CK DP CSI D D0 DN CSI D D1 DN CSI D D1 DP Chapter 2 - Hardware Information...

Page 20 Signal Description Signal Description CSI\_I2S\_BCLK CSI\_I2S\_SDO CSI\_I2S\_FRM CSI\_I2S\_SDI HDMI\_IN\_DET I2C1\_SCL I2C1\_SDA INT\_IO\_GPIO5 HDMI\_IN\_RST Chapter 2 - Hardware Information...

#### Page 21: Hdmi (Cn2)

2.4.2 HDMI (CN2) Signal Description Signal Description TMDS1\_D2+ TMDS1\_D2- TMDS1\_D1+ TMDS1\_D1- TMDS1\_D0+ TMDS1\_D0- TMDS1\_CLK+ TMDS1\_CLK- DDC\_SCL DDC\_SDA Chapter 2 -Hardware Information...

#### Page 22: Power (Cn3)

2.4.3 Power (CN3) Signal Description Signal Description TMDS1\_D2+ Chapter 2 - Hardware Information...

#### Page 23: Chapter 3 - Hardware & Software Installation Guide

Chapter 3 Chapter 3 - Hardware & Software Installation Guide...

#### Page 24: Hardware Installation

Hardware Installation For this process you will need a Phillips head screwdriver. 3.1.1 UP Squared i12 UPCR-HDMI Installation Step 1: Remove the four (4) screws from the outer edges of the board. Step 2: Affix and lock the four (4) pillars to the board in the following sequence. Chapter 3 -...

<u>Page 25</u> Step 3: Make sure to unlock the HDMI IN FPC connector, then plug the FPC cable into the FPC connector and power cable, noting the direction of the FPC cable. Step 4: Unlock the main board FPC connector, the plug the FPC cable and power cable into it.

Page 26 Step 5: Place bracket on top of the pillars, then affix and lock the two (2) black screws. Step 6: Affix and lock the two (2) small pillars. Chapter 3 – Hardware & Software Installation Guide...

Page 27 Step 7: Affix and lock the two (2) silver screws to the HDMI IN carrier board. Chapter 3 - Hardware & Software Installation Guide...

#### Page 28: Up Squared Pro 7000 Upcr-Hdmi Installation

3.1.2 UP Squared Pro 7000 UPCR-HDMI Installation Step 1: Remove the two (2) screws from the outer edges of the board. Note: Components marked in yellow can be found in the product accessories bag. Step 2: Affix and lock the two (2) nuts (left figure) and four (4) pillars (right figure) to the board in the following sequence.

<u>Page 29</u> Step 3: Make sure to unlock the HDMI IN FPC connector, then plug the FPC cable into the FPC connector and power cable, noting the direction of the FPC cable. Step 4: Unlock the main board FPC connector, the plug the FPC cable and power cable into it.

Page 30 Step 5: Put bracket on top of the pillars and affix and lock the two (2) black screws. Step 6: Affix and lock the two (2) short pillars. Chapter 3 – Hardware & Software Installation Guide...

Page 31 Step 7: Affix and lock the two (2) sliver screws to the HDMI IN carrier board. Chapter 3 - Hardware & Software Installation Guide...

#### Page 32: Up Xtreme I12 Upcr-Hdmi Installation

3.1.3 UP Xtreme i12 UPCR-HDMI Installation Step 1: Affix and lock the four (4) screws and the four (4) pillars (28mm) to the board in the following sequence. Step 2: Make sure to unlock the HDMI IN FPC connector, then plug the FPC cable into the FPC connector and power cable, noting the direction of the FPC cable.

Page 33 Step 3: Unlock the main board FPC connector, the plug the FPC cable and power cable into it. Step 4: Put bracket on top of the pillars and affix and lock the two (2) black screws. Chapter 3 – Hardware & Software Installation Guide...

Page 34 Step 5: Affix and lock the two (2) small pillars. Chapter 3 – Hardware & Software Installation Guide...

Page 35 Step 6: Affix and lock the two (2) silver screws to the HDMI IN carrier board. Chapter 3 - Hardware & Software Installation Guide...

#### Page 36: Bios Settings

BIOS Settings Enter the BIOS password: upassw0rd, then follow the below path:  $\rightarrow$  Advanced  $\rightarrow$  MIPI-CSI Function Selection  $\rightarrow$  HDMI-IN Note the below table for each board version and its corresponding BIOS. Product Board Version BIOS Version UP Squared i12 A1.0 After USADAM11 UP Squared Pro 7000...

#### Page 37: Os Driver Settings

OS Driver Settings 3.3.1 Windows 10 Step 1: Drivers can be downloaded from the UP Board website by following the link https://up-board.org and navigating to the Downloads section. Step 2: Enter BIOS -> Advanced -> MIPI-CSI Function Selection and select HDMI-In. Step 3: Please install Camera-63.22000.3.7652 driver for HDMI Capture.

Page 38 Step 4 (Optional): Setting HDMI output source unit, only supports 30Hz. Step 5: From capture side, open the RecExperts app to capture HDMI input: https://recorder.easeus.com/campaign/record-world-cup-qatar-2022.html?gclid=EAIaI QobChMIivC8v4vegAMVp2wPAh0QDAO2EAAYASAAEgKzz\_D\_BwE Chapter 3 – Hardware & Software Installation Guide...

Page 39 Chapter 3 - Hardware & Software Installation Guide...

#### Page 40: Appendix A - Mating Connectors

Appendix A Appendix A – Mating Connectors...

#### Page 41: List Of Connectors

List of Connectors Label Description Connector Type (TF).FPC/FFC Connector Pitch=0.3mm H=0.9mm.Dual Contact type CN1 CSI .SMD.61P .90D.FEMALE.SHENG-DA.BL309P-61S31-TAH0 (TF)HDMI CONN..SMD.19P .90D.FEMALE.ATYPE.FOXCONN.QJ51191- CN2 HDMI in LFB4-7F (TF)WAFER BOX.2P .180D.(M).SMD.2.0mm.W/LOCK SMD.CATCH.1192 CN3 PWR -700-02SM Appendix A – Mating Connectors...